# **HP Operations Agent**

ソフトウェア バージョン: 12.00 Windows<sup>®</sup>、HP-UX、Linux、Solaris、AIX

# ライセンス ガイド

ドキュメント リリース日:2015 年 9 月 (英語版) ソフトウェア リリース日:2015 年 9 月

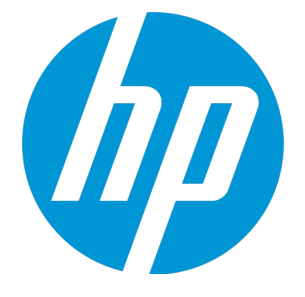

ご注意

#### 保証について

HP 製品およびサービスに関する保証は、これらの製品およびサービスに付随する明示的保証書に記載された 内容に限定されます。本文書には、追加の保証を規定している箇所はありません。HP は、本文書に含まれる 技術的または編集上の誤りや遺漏に対して、責任を負わないものとします。

この情報は予告なしに変更されることがあります。

#### 法律上の権利の制限について

本書で取り扱っているコンピュータ ソフトウェアは秘密情報であり、その保有、使用、または複製には、HP から使用許諾を得る必要があります。FAR 12.211 および 12.212 に従って、商用コンピュータ ソフトウェア、 コンピュータ ソフトウェアのドキュメント、および商用アイテムの技術データは、ベンダの標準商用ライセ ンスに基づいて米国政府にライセンスが付与されます。

### 著作権について

© Copyright 2010 - 2015 Hewlett-Packard Development Company, L.P.

### 商標について

Adobe ® は、Adobe Systems Incorporated (アドビシステムズ社)の商標です。

Microsoft® および Windows®は、米国におけるMicrosoft Corporationの登録商標です。

UNIX<sup>®</sup> は The Open Group の登録商標です。

この製品には、汎用圧縮ライブラリ「zlib」インターフェイス (Copyright © 1995-2002 Jean-loup Gailly and Mark Adler) が含まれます。

謝辞

この製品には、Eric Young (eay@cryptsoft.com) 氏によって作成された暗号化ソフトウェアが含まれています。

この製品には、OpenSSL ツールキットで使用するために OpenSSL プロジェクトによって開発されたソフト ウェアが含まれています (http://www.openssl.org/)

この製品には、Tim Hudson (tjh@cryptsoft.com) 氏によって作成されたソフトウェアが含まれています。

本製品には 'zlib' 汎用圧縮ライブラリのインタフェースが使用されています。 'zlib': Copyright © 1995-2002 Jean-loup Gailly and Mark Adler.

### ドキュメントの更新情報

本書のタイトルページには、以下の識別情報が含まれています。

- ソフトウェア バージョン番号。ソフトウェアのバージョンを示します。
- ドキュメント リリース日付。ドキュメントがアップデートされるたびに変更されます。
- ソフトウェア リリース日付。ソフトウェアのこのバージョンのリリース日付を示します。

最新のアップデートを確認したり、ドキュメントの最新エディションを使用しているかどうかを確認したり するには、以下の URL にアクセスしてください。https://softwaresupport.hp.com このサイトでは、HP Passport への登録とサイン インが必要となります。HP Passport ID を登録するには、次の URL にアクセスしてください。https://hpp12.passport.hp.com/hppcf/createuser.do

または、HPソフトウェアサポートページ上部の登録リンクをクリックしてください。

また、適切な製品サポート サービスをお申し込みいただいた場合は、アップデート版または新版をお送りし ます。詳細は、正規販売代理店にお問い合わせください。

### サポート

次の HP ソフトウェア サポート オンラインの Web サイトにアクセスしてください。

#### https://softwaresupport.hp.com

この Web サイトには HP ソフトウェアの製品、サービス、サポートに関する詳細情報とコンタクト先が示してあります。

HP ソフトウェア サポート オンラインでは、セルフソルブ技術情報を提供しています。ビジネスの管理に必要なインタラクティブな技術サポート ツールに、すばやく効率的にアクセスすることができます。サポート Web サイトを使用することにより、重要なサポート カスタマとして以下のメリットを受けることができま す。

- 興味のある知識に関するドキュメントを検索する
- サポート ケースおよび機能強化要求を提出し追跡する
- ソフトウェアのパッチをダウンロードする
- サポート契約を管理する
- HP サポートの連絡先を調べる
- 利用可能なサービスに関する情報を確認する
- 他のソフトウェア カスタマと議論を始める
- ソフトウェア トレーニングに関して調査し登録する

ほとんどのサポート領域では、HP Passport ユーザーとして登録し、サイン インする必要があります。また、 多くの場合、サポート契約が必要となります。HP Passport ID を登録するには、以下の Web サイトにアクセス してください。

#### https://hpp12.passport.hp.com/hppcf/createuser.do

アクセス レベルの詳細については、次の URL にアクセスしてください。

#### https://softwaresupport.hp.com/web/softwaresupport/access-levels

HP Software Solutions Now は、HPSWのソリューションと統合に関するポータル Web サイトです。このサイト では、お客様のビジネスニーズを満たすHP製品ソリューションを検索したり、HP 製品間の統合に関する詳細 なリストやITILプロセスのリストを閲覧することができます。このサイトの URL は http://h20230.www2.hp.com/sc/solutions/index.jsp です。

# 目次

| 第1章: はじめに                                                                                                    | 6                                                                                  |
|----------------------------------------------------------------------------------------------------|------------------------------------------------------------------------------------|
| 評価ライセンス                                                                                                    |                                                                                    |
| 延長ライセンス                                                                                                    | 6                                                                                  |
| 恒久ライセンス                                                                                                    |                                                                                    |
| HP Operations Agent 12.00 の新しい機能                                                                                                    |                                                                                    |
| 評価ライセンスまたは恒久ライセンスの設定                                                                                                    |                                                                                    |
| 第2章: HP Operations Agent 12.00 の LTU                                                                                                    |                                                                                    |
| HP Operations OS Inst Adv SW LTU                                                                                                    |                                                                                    |
| HP Operations OS Inst Performance LTU                                                                                                    | 10                                                                                 |
| HP Ops OS Inst to Realtime Inst LTU                                                                                                    | 10                                                                                 |
| HP Ops OS Inst Perf to OS Inst Adv LTU                                                                                                    | 11                                                                                 |
| Glance Software LTU                                                                                                    | 12                                                                                 |
| Glance Pak Software LTU                                                                                                    |                                                                                    |
| 各 LTU で使用可能なアドイン モジュール                                                                                                    | 13                                                                                 |
| LTU の比較表                                                                                                    |                                                                                    |
| 第3章: プロファイル ファイルを使用したライセンスの適用                                                                                                    | 15                                                                                 |
| プロファイル ファイルを使用したスタンドアロン ノードへのライセンスの適                                                                                                    | 5月15                                                                               |
|                                                                                                    |                                                                                    |
| リモートの HPOM for Windows からのプロファイル ファイルを使用したライ1                                                                                                    | センスの適用16                                                                           |
| リモートの HPOM for Windows からのプロファイル ファイルを使用したライ<br>リモートの HPOM for UNIX/Linux からのプロファイル ファイルを使用したラィ                                                                                                    | センスの適用16<br>イセンスの適用 17                                                             |
| リモートの HPOM for Windows からのプロファイル ファイルを使用したライ<br>リモートの HPOM for UNIX/Linux からのプロファイル ファイルを使用したライ<br>第4章: 評価ライセンスまたは恒久ライセンスの適用                                                                                                    | センスの適用16<br>イセンスの適用 17<br>19                                                       |
| リモートの HPOM for Windows からのプロファイル ファイルを使用したライ<br>リモートの HPOM for UNIX/Linux からのプロファイル ファイルを使用したライ<br>第4章: 評価ライセンスまたは恒久ライセンスの適用<br>手動によるノードへの適用                                                                                                    | センスの適用 …16<br>イセンスの適用 17<br>19<br>19                                               |
| リモートの HPOM for Windows からのプロファイル ファイルを使用したライ<br>リモートの HPOM for UNIX/Linux からのプロファイル ファイルを使用したライ<br>第4章: 評価ライセンスまたは恒久ライセンスの適用<br>手動によるノードへの適用                                                                                                    | センスの適用16<br>イセンスの適用 17<br>19<br>19<br>                                             |
| リモートの HPOM for Windows からのプロファイル ファイルを使用したライ<br>リモートの HPOM for UNIX/Linux からのプロファイル ファイルを使用したライ<br>第4章: 評価ライセンスまたは恒久ライセンスの適用<br>手動によるノードへの適用<br>ライセンスの詳細の例<br>管理サーバーからの一括適用                                                                                                    | センスの適用 …16<br>イセンスの適用 17<br>                                                       |
| リモートの HPOM for Windows からのプロファイル ファイルを使用したライ<br>リモートの HPOM for UNIX/Linux からのプロファイル ファイルを使用したライ<br>第4章: 評価ライセンスまたは恒久ライセンスの適用<br>手動によるノードへの適用<br>ライセンスの詳細の例<br>管理サーバーからの一括適用<br>HPOM for Windows コンソールからの適用                                                                                                    | センスの適用16<br>イセンスの適用 17<br>19<br>19<br>21<br>21<br>21                               |
| リモートの HPOM for Windows からのプロファイル ファイルを使用したライ<br>リモートの HPOM for UNIX/Linux からのプロファイル ファイルを使用したライ<br>第4章: 評価ライセンスまたは恒久ライセンスの適用<br>手動によるノードへの適用<br>ライセンスの詳細の例<br>管理サーバーからの一括適用<br>HPOM for Windows コンソールからの適用<br>UNIX/Linux 9.xx の HPOM コンソールからの適用                                                                                                    | センスの適用16<br>イセンスの適用 17<br>19<br>19<br>21<br>21<br>21<br>21<br>                     |
| <ul> <li>リモートの HPOM for Windows からのプロファイル ファイルを使用したライモリモートの HPOM for UNIX/Linux からのプロファイル ファイルを使用したライ第4章: 評価ライセンスまたは恒久ライセンスの適用</li> <li>手動によるノードへの適用</li> <li>ライセンスの詳細の例</li> <li>管理サーバーからの一括適用</li> <li>HPOM for Windows コンソールからの適用</li> <li>UNIX/Linux 9.xx の HPOM コンソールからの適用</li> <li>HPOM for UNIX 8.35 コンソールからの適用</li> </ul>                                                                                                    | センスの適用16<br>イセンスの適用 17<br>19<br>19<br>21<br>21<br>21<br>22<br>22                   |
| <ul> <li>リモートの HPOM for Windows からのプロファイル ファイルを使用したライモリモートの HPOM for UNIX/Linux からのプロファイル ファイルを使用したライ第4章: 評価ライセンスまたは恒久ライセンスの適用</li> <li>手動によるノードへの適用</li> <li>ライセンスの詳細の例</li> <li>管理サーバーからの一括適用</li> <li>HPOM for Windows コンソールからの適用</li> <li>UNIX/Linux 9.xx の HPOM コンソールからの適用</li> <li>HPOM for UNIX 8.35 コンソールからの適用</li> <li>評価ライセンスの有効期限の延長</li> </ul>                                                                                                    | センスの適用16<br>イセンスの適用 17<br>19<br>19<br>21<br>21<br>21<br>21<br>22<br>22<br>22<br>   |
| <ul> <li>リモートの HPOM for Windows からのプロファイル ファイルを使用したライモリモートの HPOM for UNIX/Linux からのプロファイル ファイルを使用したライ第4章: 評価ライセンスまたは恒久ライセンスの適用</li> <li>手動によるノードへの適用</li> <li>ライセンスの詳細の例</li> <li>管理サーバーからの一括適用</li> <li>HPOM for Windows コンソールからの適用</li> <li>UNIX/Linux 9.xx の HPOM コンソールからの適用</li> <li>HPOM for UNIX 8.35 コンソールからの適用</li> <li>評価ライセンスの有効期限の延長</li> <li>アラートの生成</li> </ul>                                                                                                    | センスの適用16<br>イセンスの適用 17<br>19<br>19<br>21<br>21<br>21<br>22<br>22<br>22<br>23<br>25 |
| <ul> <li>リモートの HPOM for Windows からのプロファイル ファイルを使用したライモ リモートの HPOM for UNIX/Linux からのプロファイル ファイルを使用したライ 第4章: 評価ライセンスまたは恒久ライセンスの適用</li> <li>手動によるノードへの適用</li> <li>ライセンスの詳細の例</li> <li>管理サーバーからの一括適用</li> <li>HPOM for Windows コンソールからの適用</li> <li>UNIX/Linux 9.xx の HPOM コンソールからの適用</li> <li>HPOM for UNIX 8.35 コンソールからの適用</li> <li>評価ライセンスの有効期限の延長</li> <li>アラートの生成</li> <li>第5章: HP Operations Agent 12.00 へのアップグレード</li> </ul>                                                                              | センスの適用16<br>イセンスの適用 17<br>19<br>19<br>21<br>21<br>21<br>22<br>23<br>25<br>         |
| <ul> <li>リモートの HPOM for Windows からのプロファイルファイルを使用したライモ<br/>リモートの HPOM for UNIX/Linux からのプロファイルファイルを使用したライ<br/>第4章: 評価ライセンスまたは恒久ライセンスの適用<br/>手動によるノードへの適用<br/>ライセンスの詳細の例</li> <li>管理サーバーからの一括適用<br/>HPOM for Windows コンソールからの適用<br/>UNIX/Linux 9.xx の HPOM コンソールからの適用<br/>HPOM for UNIX 8.35 コンソールからの適用<br/>評価ライセンスの有効期限の延長<br/>アラートの生成</li> <li>第5章: HP Operations Agent 12.00 へのアップグレード</li> <li>第6章: 恒久ライセンスの削除</li> </ul>                                                                                  | センスの適用16<br>イセンスの適用 17<br>19<br>19<br>                                             |
| <ul> <li>リモートの HPOM for Windows からのプロファイル ファイルを使用したライ<br/>リモートの HPOM for UNIX/Linux からのプロファイル ファイルを使用したライ</li> <li>第4章: 評価ライセンスまたは恒久ライセンスの適用</li> <li>手動によるノードへの適用</li> <li>ライセンスの詳細の例</li> <li>管理サーバーからの一括適用</li> <li>HPOM for Windows コンソールからの適用</li> <li>UNIX/Linux 9.xx の HPOM コンソールからの適用</li> <li>HPOM for UNIX 8.35 コンソールからの適用</li> <li>評価ライセンスの有効期限の延長</li> <li>アラートの生成</li> <li>第5章: HP Operations Agent 12.00 へのアップグレード</li> <li>第6章: 恒久ライセンスの削除</li> <li>第7章: 既存の LTU の変更</li> </ul>               | センスの適用16<br>イセンスの適用 17<br>                                                         |
| <ul> <li>リモートの HPOM for Windows からのプロファイルファイルを使用したライ<br/>リモートの HPOM for UNIX/Linux からのプロファイルファイルを使用したライ</li> <li>第4章: 評価ライセンスまたは恒久ライセンスの適用</li> <li>手動によるノードへの適用</li> <li>ライセンスの詳細の例</li> <li>管理サーバーからの一括適用</li> <li>HPOM for Windows コンソールからの適用</li> <li>UNIX/Linux 9.xx の HPOM コンソールからの適用</li> <li>HPOM for UNIX 8.35 コンソールからの適用</li> <li>評価ライセンスの有効期限の延長</li> <li>アラートの生成</li> <li>第5章: HP Operations Agent 12.00 へのアップグレード</li> <li>第6章: 恒久ライセンスの削除</li> <li>第7章: 既存の LTU の変更</li> <li>例 1</li> </ul>    | センスの適用16<br>イセンスの適用 17<br>19<br>19<br>                                             |
| <ul> <li>リモートの HPOM for Windows からのプロファイルファイルを使用したライ<br/>リモートの HPOM for UNIX/Linux からのプロファイルファイルを使用したライ</li> <li>第4章: 評価ライセンスまたは恒久ライセンスの適用<br/>手動によるノードへの適用<br/>ライセンスの詳細の例</li> <li>管理サーバーからの一括適用</li> <li>HPOM for Windows コンソールからの適用</li> <li>UNIX/Linux 9.xx の HPOM コンソールからの適用</li> <li>HPOM for UNIX 8.35 コンソールからの適用</li> <li>評価ライセンスの有効期限の延長</li> <li>アラートの生成</li> <li>第5章: HP Operations Agent 12.00 へのアップグレード</li> <li>第6章: 恒久ライセンスの削除</li> <li>第7章: 既存の LTU の変更</li> <li>例 1</li> <li>例 2</li> </ul> | センスの適用16<br>イセンスの適用 17<br>                                                         |

# 第1章:はじめに

インストールの種類に基づいて、HP Operations Agent は、次のいずれかのタイプのライセンスで使用できます。

- 評価ライセンス
- ・
   ・
   延長ライセンス
- 恒久ライセンス

oalicense ユーティリティは、ライセンスを有効にするために役立ちます。また、oalicense ユー ティリティを使用すると、一方のライセンス タイプからもう一方に移行できます。

## 評価ライセンス

スタンドアロン ノードに製品をインストールする場合、ノードでライセンスを設定することで HP Operations Agent が使用可能となります。デフォルト ライセンスは「なし」に設定されています。評 価ライセンスでは、HP Operations Agent のすべてのモジュールとコンポーネントが 60 日間有効にな ります。評価ライセンスは 60 日後に有効期限が切れ、製品は無効になります。製品の使用を継続す るには、恒久ライセンスを適用するか、または評価ライセンスを延長します。

### 延長ライセンス

評価ライセンスの有効期限を延長すると、HP Operations Agent を評価モードでより長期間使用でき ます。評価ライセンスを延長すると、このLTU で提供される機能をさらに 60 日使用することができ ます。評価ライセンスの延長は 2 回まで可能です。評価ライセンスを 3 回延長しようとすると、ライ センスの最大延長回数に達していることを示すエラー メッセージが表示されます。

恒久ライセンス

HP Operations Agent の恒久ライセンスには、特定の期限はありません。このライセンスを使用する 場合、必要に応じて、利用可能な使用権 (LTU: Licenses to Use) から選択できます。

HP Operations Agent 12.00 は、次のアドイン モジュールにより、リアルタイム診断と監視機能を提供します。

 リアルタイム メトリック アクセス (RTMA) - リアルタイム ベースのシステム パフォーマンス メト リックへのアクセスを可能にします。cpsh ユーティリティを使用して、リモート マシンのパ フォーマンス メトリックをリアルタイムで監視できます。これは、RTMA のコンポーネントにあ ります。

- リアルタイム計測 (RTM) HP Performance Manager 9.00 の [Diagnostic View (診断ビュー)] タブで表示される豊富なインターフェイスを使用して、システムのパフォーマンス メトリックをリアルタイムに監視できます。RTM 機能は hpsensor を通じて提供されます。
- GlancePlus ソフトウェア グラフィカルな表形式で表されるデータを使用して、システムのパフォーマンスをリアルタイムに監視できます。

異なる LTU を使用して、上記のすべてのモジュールを使用することも、それらを組み合わせて使用することもできます。LTU については、「HP Operations Agent 12.00 の LTU」を参照してください。

### HP Operations Agent 12.00の新しい機能

次の表で、各シナリオに使用する新しいライセンシング ポリシーを示します。

| シナリオ                                                                 | 評価ライセンス                                                                                                    | 恒久ライセンス                                                                                                    | 動作するコ<br>ンポーネン<br>ト                         |
|----------------------------------------------------------------------|----------------------------------------------------------------------------------------------------|----------------------------------------------------------------------------------------------------|---------------------------------------------|
| HP Operations Agent<br>をスタンドアロン<br>ノードにインストー<br>ル。                   | <ul> <li>なし (デフォルト)。</li> <li>必要に応じて、プロファイ<br/>ルファイルにライセンス<br/>を設定します。それぞれの<br/>LTU は評価に設定されてい<br/>ます。</li> </ul>                                      | <ul> <li>なし (デフォルト)。</li> <li>必要に応じて、プロファイ<br/>ルファイルにライセンス<br/>を設定します。それぞれの<br/>LTU は恒久に設定されてい<br/>ます。</li> </ul>                                      | 「LTU の比<br>較表」(14<br>ページ)を参<br>照してくだ<br>さい。 |
| HP Operations Agent<br>を HPOM コンソール<br>からリモートにイン<br>ストール。            | <ul> <li>なし (デフォルト)。</li> <li>必要に応じて、プロファイ<br/>ルファイルにライセンス<br/>を設定します。それぞれの<br/>LTU は評価に設定されてい<br/>ます。</li> </ul>                                      | <ul> <li>HP Operations OS Inst Adv<br/>SW LTU (デフォルト)。</li> <li>必要に応じて、プロファイ<br/>ルファイルにライセンス<br/>を設定します。それぞれの<br/>LTU は恒久に設定されてい<br/>ます。</li> </ul>    | 「LTU の比<br>較表」(14<br>ページ)を参<br>照してくだ<br>さい。 |
| ノードの 11.xx バー<br>ジョンから HP<br>Operations Agent<br>12.00 にアップグ<br>レード。 | <ul> <li>12.00 バージョンのインス<br/>トール後も、既存の評価ラ<br/>イセンスが動作します。</li> <li>必要に応じて、プロファイ<br/>ルファイルにライセンス<br/>を設定します。それぞれの<br/>LTU は評価に設定されてい<br/>ます。</li> </ul> | <ul> <li>12.00 バージョンのインス<br/>トール後も、既存の恒久ラ<br/>イセンスが動作します。</li> <li>必要に応じて、プロファイ<br/>ルファイルにライセンス<br/>を設定します。それぞれの<br/>LTU は恒久に設定されてい<br/>ます。</li> </ul> | 「LTU の比<br>較表」(14<br>ページ)を参<br>照してくだ<br>さい。 |

表 1: 新しいライセンシングの動作

## 評価ライセンスまたは恒久ライセンスの 設定

評価ライセンスまたは恒久ライセンスは、以下の方法で設定できます。

• スタンドアロン ノードまたは管理サーバーからの適用: この方法では、LTU ごとに oalicense コマ ンドを使用し、ノードの恒久ライセンスを手動で有効にします。

スタンドアロン ノードに HP Operations Agent 12.00 をインストールすると、ライセンスのデフォル ト設定は**なし**となります。ライセンスを適用した場合にのみ、運用監視コンポーネントと Performance Collection Component が開始されます。基本的な HP Operations Agent プロセスは、ライ センスを設定しなくてもノードで機能します。HPOM が存在しない環境でスタンドアロン サーバーに HP Operations Agentをインストールすると、基本的な HP Operations Agentプロセスのみが有効となり ます。

HPOM コンソールを使用してリモート インストールを行うと、恒久ライセンスがノードで有効になり ます。

詳細情報は、「評価ライセンスまたは恒久ライセンスの適用」を参照してください。

プロファイルファイルの使用: この方法では、プロファイルファイルの利用可能な LTU リストから、恒久ライセンスまたは評価ライセンスを有効にできます。HP Operations Agent のインストールを開始する前に、テキストファイルまたは設定ファイルで LTU を指定します。詳細情報は、「プロファイルファイルを使用した評価ライセンスまたは恒久ライセンスの適用」を参照してください。

# 第2章: HP Operations Agent 12.00の LTU

HP Operations Agent 製品の次のいずれかの使用ライセンス (LTUs) を適用できます。

- HP Operations OS Inst Adv SW LTU
- HP Operations OS Inst Performance LTU
- HP Ops OS Inst to Realtime Inst LTU
- HP Ops OS Inst Perf to OS Inst Adv LTU
- Glance Software LTU
- Glance Pak Software LTU

## HP Operations OS Inst Adv SW LTU

この LTU では、RTM、RTMA、GlancePlus 以外の HP Operations Agent のコンポーネントをすべて使用 できます。

### 図 1: HP Operations OS Inst Adv SW LTU で有効になるコンポーネント

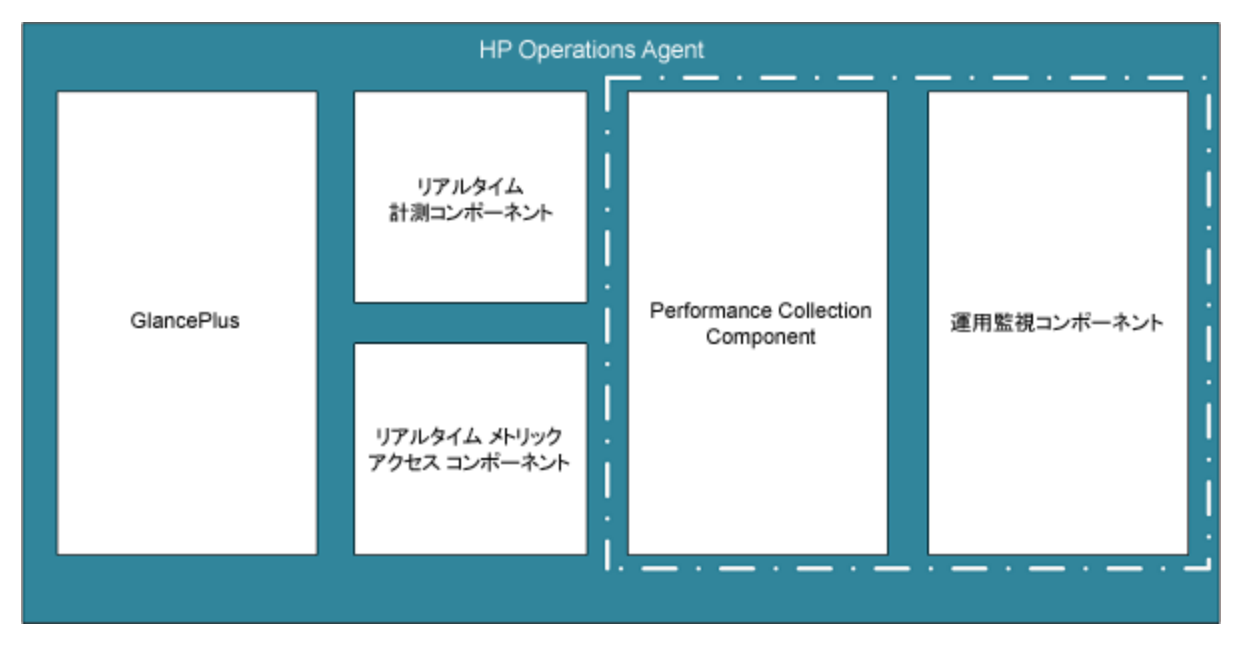

### 追加のバージョン

HP Operations OS Inst Adv SW LTU は次の追加バージョンで使用できます。

- HP Operations OS Inst Adv NP FO SW LTU: フェールオーバー クラスタ設定で実行されているシス テムを監視する場合、クラスタ内のすべてのノードに HP Operations Agent をインストールする必 要があります。HP Operations OS Inst Adv NP FO SW LTU は、アクティブではないクラスタ内のノー ドでも使用できます。この LTU は、恒久モードのみで使用できます。評価モードで使用すること はできません。
- HP Operations OS Inst Adv NP DV SW LTU: (計画や評価の目的で) テスト システムに HP Operations Agent をインストールする場合、HP Operations OS Inst Adv NP DV SW LTU を使用します。この LTU は、恒久モードのみで使用できます。評価モードで使用することはできません。

## HP Operations OS Inst Performance LTU

この LTU では、HP Operations Agent の Performance Collection Component のコンポーネントのみを使用できます。この LTU では、スタンドアロン システムのパフォーマンスを監視できます。

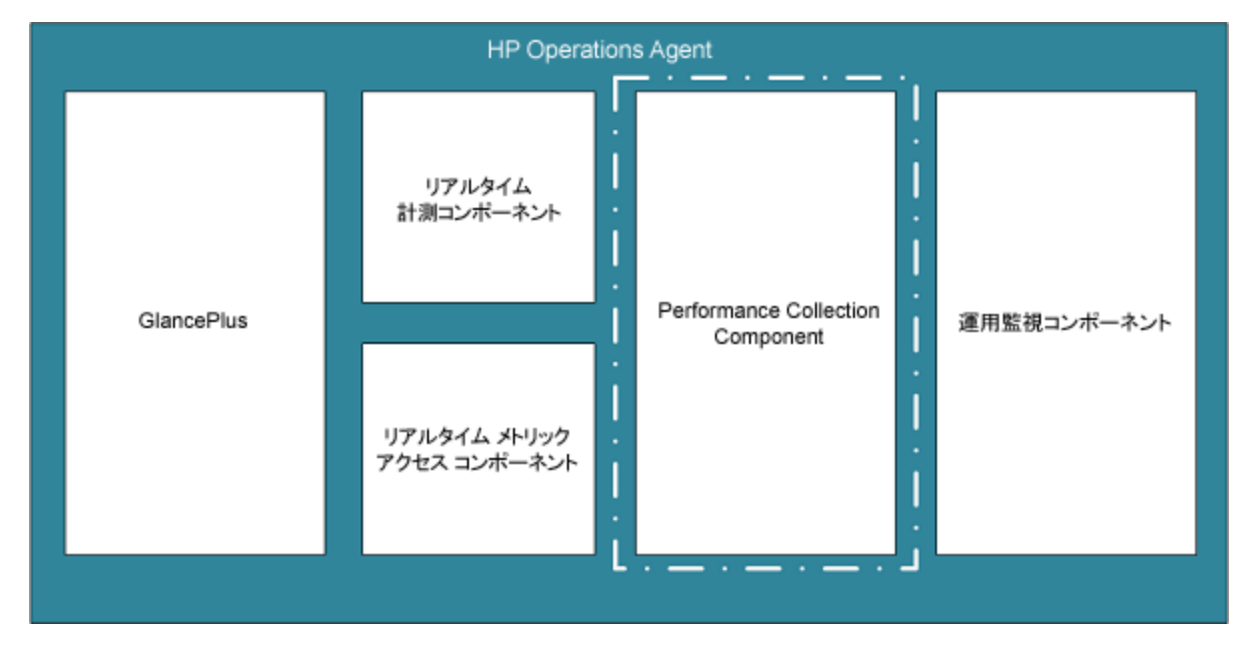

図 2: HP Operations OS Inst Performance LTU で有効になるコンポーネント

### HP Ops OS Inst to Realtime Inst LTU

この LTU では、RTM コンポーネントと RTMA コンポーネントを含む HP Operations Agent の機能をす べて使用できますが、GlancePlus ソフトウェアは含まれません。この LTU を適用したら、HP Operations Agent 12.00 を HP Performance Manager 9.00 に統合して、HP Operations Agent が複数の ノードから収集するリアルタイムのシステム データを、HP Performance Manager 9.00 の [Diagnostic View (診断ビュー)] タブで表示できます。さらに、cpsh ユーティリティを使用して、さまざまなノー ドから HP Operations Agent が収集するリアルタイムのシステム データを表示できます。 この LTU を適用する前に、HP Operations OS Inst Adv SW LTU がすでにノードに適用されていることを 確認してください。

図 3 は、HP Ops OS Inst to Realtime Inst LTU で有効になるコンポーネントを赤枠で示しています。

#### 図 3: HP Ops OS Inst to Realtime Inst LTU で有効になるコンポーネント

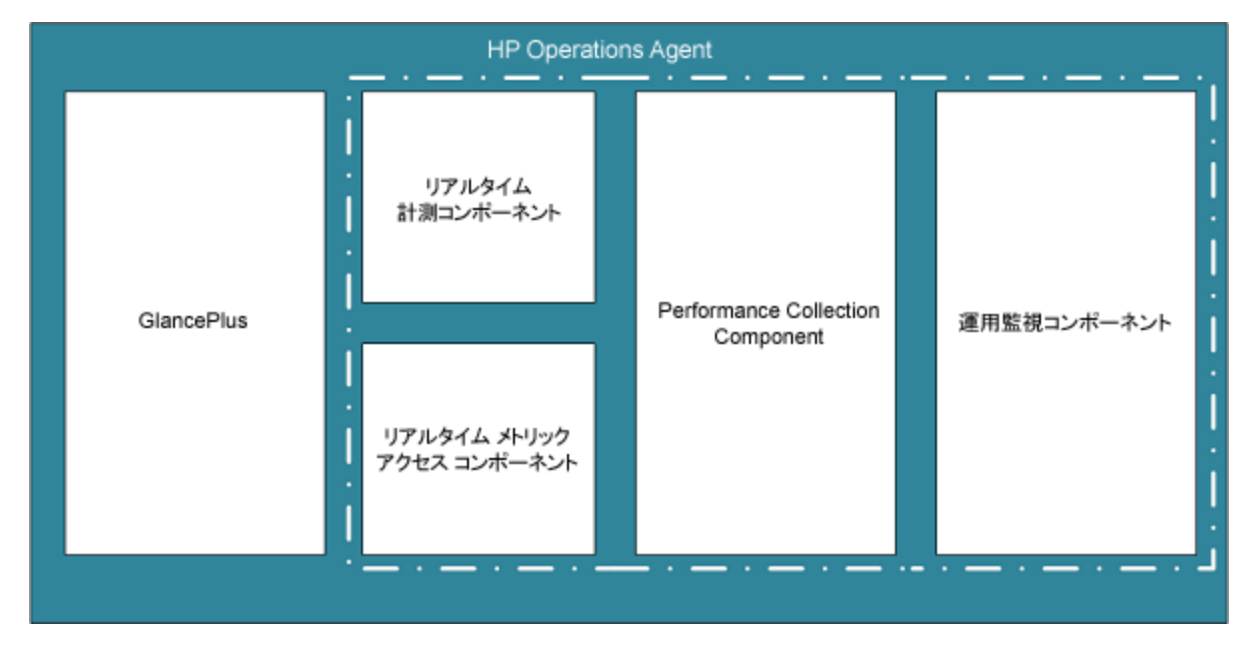

#### 追加のバージョン

HP Ops OS Inst to Realtime Inst LTU は次の追加バージョンで使用できます。

- HP Ops OS Inst to Realtime Inst NP FO LTU: フェールオーバー クラスタ設定で実行されているシス テムを監視する場合、クラスタ内のすべてのノードに HP Operations Agent をインストールする必 要があります。HP Ops OS Inst to Realtime Inst NP FO LTU は、アクティブではないクラスタ内の ノードでも使用できます。この LTU は、恒久モードのみで使用できます。評価モードで使用する ことはできません。
- HP Ops OS Inst to Realtime Inst NP DV LTU: (計画や評価の目的で) テスト システムに HP Operations Agent をインストールする場合、HP Ops OS Inst to Realtime Inst NP DV LTU を使用しま す。この LTU は、恒久モードのみで使用できます。評価モードで使用することはできません。

### HP Ops OS Inst Perf to OS Inst Adv LTU

この LTU は、スタンドアロン サーバーにある既存の HP Operations OS Inst Performance LTU を HP Operations OS Inst Adv SW LTU にアップグレードして、RTM、RTMA、GlancePlus のコンポーネント以 外の HP Operations Agent の機能を使用可能にします。この LTU は、恒久モードのみで使用できま す。評価モードで使用することはできません。

### 追加のバージョン

HP Ops OS Inst Perf to OS Inst Adv LTU は次の追加バージョンで使用できます。

- HP Perf to OS Inst Adv Upg Software NP FO SW LTU: フェールオーバー クラスタ設定で実行されて いるシステムを監視する場合、クラスタ内のすべてのノードに HP Operations Agent をインストー ルする必要があります。HP Perf to OS Inst Adv Upg Software NP FO SW LTU は、アクティブではな いクラスタ内のノードでも使用できます。この LTU は、恒久モードのみで使用できます。評価 モードで使用することはできません。
- HP Perf to OS Inst Adv Upg Software NP DV SW LTU: (計画や評価の目的で) テスト システムに HP Operations Agent をインストールする場合、HP Perf to OS Inst Adv Upg Software NP DV SW LTU を使用します。この LTU は、恒久モードのみで使用できます。評価モードで使用することはできません。

### Glance Software LTU

**注:** GlancePlus ソフトウェアは UNIX/Linux プラットフォームでのみサポートされているため、この LTU は UNIX/Linux ノードにのみ適用できます。

この LTU は、GlancePlus ソフトウェアと RTMA コンポーネントのみをノードで有効にします。この LTU のみをノードで有効にする場合、GlancePlus ソフトウェアと RTMA コンポーネントのみをノード で使用できます。この LTU を使用すると、cpsh ユーティリティを使用して、さまざまなノードから HP Operations Agent が収集するリアルタイムのシステム データを表示できます。HP Operations Agent のその他の標準機能は使用できません。

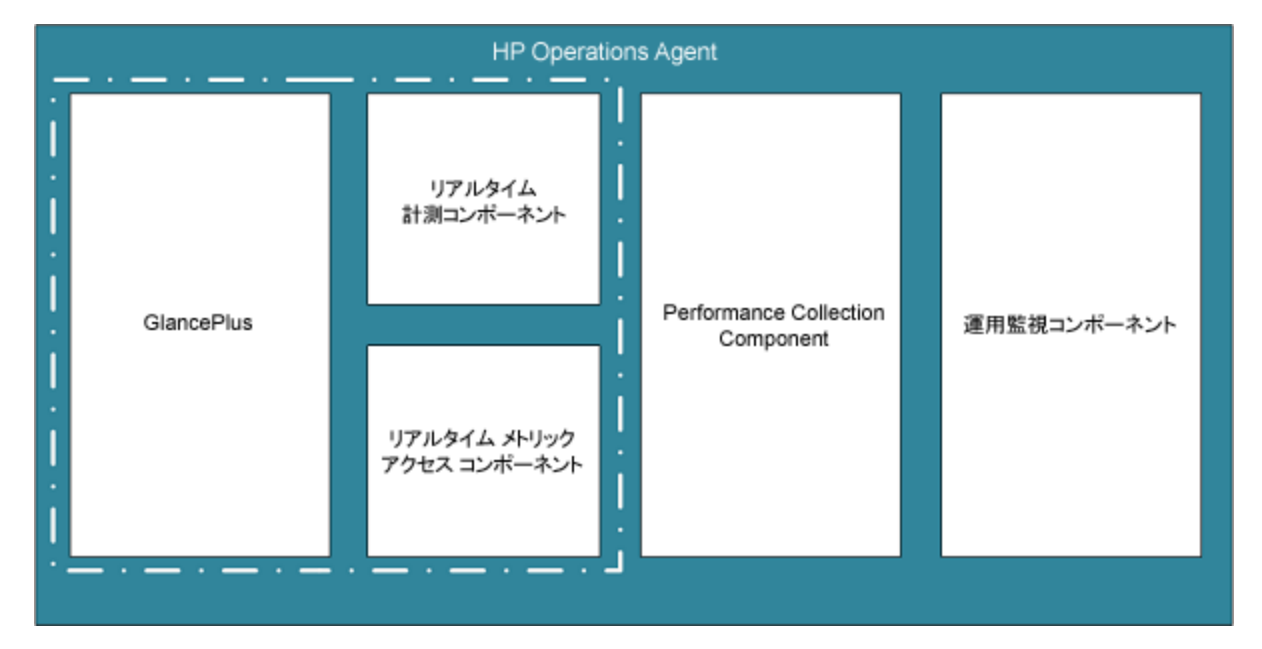

#### 図 4: Glance Software LTU で有効になるコンポーネント

## Glance Pak Software LTU

**注:** GlancePlus ソフトウェアは UNIX/Linux プラットフォームでのみサポートされているため、この LTU は UNIX/Linux ノードにのみ適用できます。

この LTU では、GlancePlus ソフトウェアと RTMA コンポーネント、および HP Operations Agentの Performance Collection Component のコンポーネントのみを使用できます。この LTU を使用すると、 cpsh ユーティリティを使用して、さまざまなノードから HP Operations Agent が収集するリアルタイ ムのシステム データを表示できます。

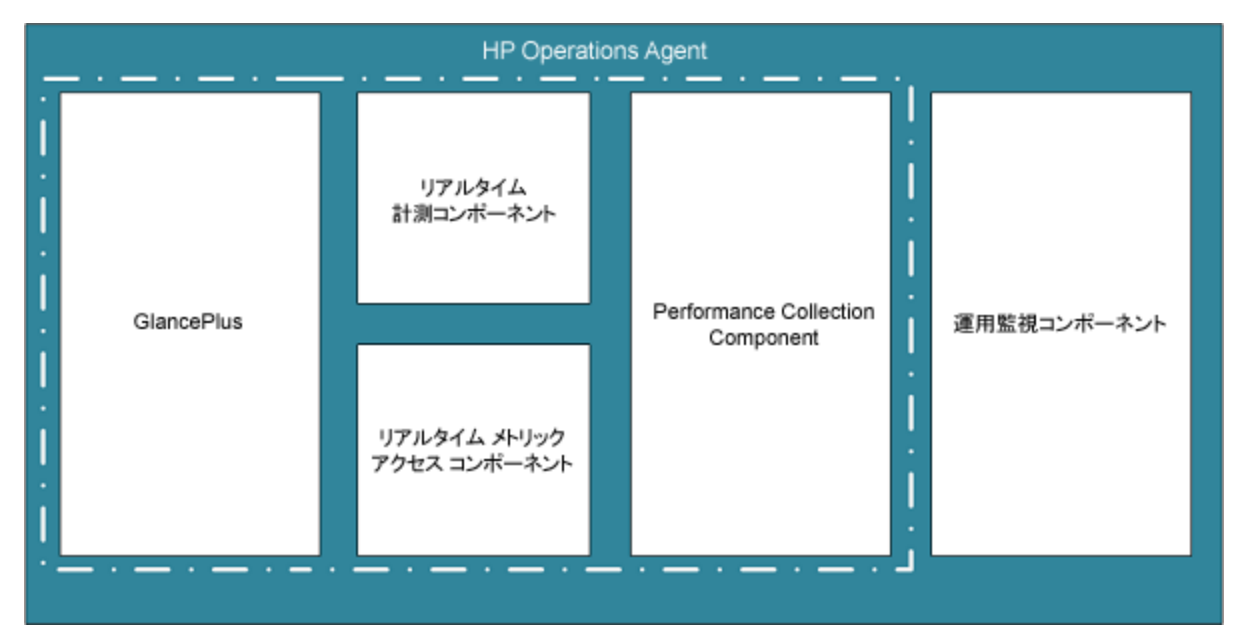

図 5: Glance Pak Software LTU で有効になるコンポーネント

# 各 LTU で使用可能なアドイン モジュール

評価ライセンスでは、HP Operations Agent と RTM コンポーネント、RTMA コンポーネント、 GlancePlus ソフトウェアをノードで有効にできます。ただし、インストール後 60 日以内に恒久ライ センスを適用しないと (または評価ライセンスを延長しないと)、HP Operations Agent (および RTM、 RTMA、GlancePlus) は使用できなくなります。6 種類の異なる LTU から選択できます。これらのいず れかの LTU を使用すると、HP Operations Agent をアドイン モジュール (RTM、RTMA、GlancePlus) と 組み合わせてノードで有効にできます。

表 2 は、HP Operations Agent の各 LTU で使用可能なアドイン モジュールを示しています。

### 表 2: 各 LTU でのアドイン モジュール

| LTU                                      | GlancePlus ソフトウェア | RTM | RTMA |
|------------------------------------------|-------------------|-----|------|
| HP Operations OS Inst Adv SW LTU         | 不可                | 不可  | 不可   |
| a) HP Operations OS Inst Performance LTU | 不可                | 不可  | 不可   |
| HP Ops OS Inst Perf to OS Inst Adv LTU   | 不可                | 不可  | 不可   |
| HP Ops OS Inst to Realtime Inst LTU      | 不可                | 可能  | 可能   |
| b) Glance Pak Software LTU               | 可能                | 可能  | 可能   |
| c) Glance Software LTU                   | 可能                | 可能  | 可能   |

a) HP Operations OS Inst Performance LTU のみを有効にする場合、Performance Collection Component のコンポーネント以外の HP Operations Agent の標準機能は使用できません。

b) Glance Pak Software LTU のみを有効にする場合、Performance Collection Component、GlancePlus ソフトウェア、RTM コンポーネント、および RTMA コンポーネント以外に、HP Operations Agent の 標準機能は使用できません。

c) Glance Software LTU のみを有効にする場合、GlancePlus ソフトウェア、RTM コンポーネント、および RTMA コンポーネント以外に、HP Operations Agent の標準機能は使用できません。

## LTU の比較表

表 3 は、各 LTU で使用できる HP Operations Agent のコンポーネントを示しています。

表 3: LTU の比較表

| LTU とコンポーネント                                | 運用監視コン<br>ポーネント | Performance<br>Collection<br>Component | RTM | RTMA | Glance<br>Plus |
|---------------------------------------------|-----------------|----------------------------------------|-----|------|----------------|
| HP Operations OS Inst Adv SW LTU            | 可能              | 可能                                     | Х   | х    | х              |
| HP Ops OS Inst to Realtime Inst LTU         | 可能              | 可能                                     | 可能  | 可能   | Х              |
| HP Operations OS Inst Performance LTU       | Х               | 可能                                     | Х   | х    | X              |
| HP Ops OS Inst Perf to OS Inst Adv LTU      | 可能              | 可能                                     | Х   | х    | X              |
| UNIX/Linux ノードのみ。Glance Software<br>LTU     | Х               | Х                                      | 可能  | 可能   | 可能             |
| UNIX/Linux ノードのみ。Glance Pak<br>Software LTU | Х               | 可能                                     | 可能  | 可能   | 可能             |

# 第3章: プロファイル ファイルを使用 したライセンスの適用

スタンドアロン ノードまたは、HPOM 管理サーバーからのリモート インストールにプロファイル ファイルを使用することで、評価ライセンスまたは恒久ライセンスのいずれかを設定することができ ます。インストールを開始し、必要なライセンスを有効にする前に、テキスト ファイルまたは設定 ファイルで LTU を指定します。

プロファイル ファイルの詳細情報は、インストール ガイドの「プロファイル ファイルを使用した HP Operations Agent のインストール」を参照してください。

## プロファイルファイルを使用したスタン ドアロンノードへのライセンスの適用

Windows ノードまたは UNIX/Linux ノードへのインストールを開始する前にテキスト ファイルにライ センス要件を指定しておくと、インストーラはインストール プロセスにそのファイルを使用しま す。ライセンスのタイプを指定して、インストールを開始できます。

プロファイル ファイルを使用して評価ライセンスまたは恒久ライセンスをスタンドアロン ノードに 適用するには、次の手順を実行します。

- 1. 管理者権限を持つシステムにログオンします。
- 2. テキストファイルを開いて、次のリストから要件に合わせて LTU を追加します。
  - set eaagt.license:HP\_Operations\_OS\_Inst\_Adv\_SW\_LTU=PERMANENT または EVALUATION
  - set eaagt.license:Glance\_Software\_LTU=PERMANENT または EVALUATION
  - set eaagt.license:HP\_Ops\_OS\_Inst\_to\_Realtime\_Inst\_LTU=PERMANENT または EVALUATION
  - set eaagt.license:HP\_Operations\_OS\_Inst\_Performance\_LTU=PERMANENT または EVALUATION
  - set eaagt.license:ALL=PERMANENT/EVALUATION

プロファイル ファイルを使用してインストールを開始する前にテキスト ファイルのリストに 記載された LTU のみを設定できます。

注:記載された LTU を要件に合わせて追加する必要があります。

RTM、RTMA、GlancePlus ではなく、HP Operations Agent のすべてのコンポーネントを使用 する必要がある場合は、テキストファイルに set eaagt.license:HP\_Operations\_OS\_ Inst\_Adv\_SW\_LTU=PERMANENT or EVALUATION のみを追加します。

リストに記載されているすべてのライセンスを使用する必要がある場合は、set eaagt.license:ALL=PERMANENT/EVALUATION をテキスト ファイルに追加します。インス トールを開始する前にテキスト ファイルのリストに記載された LTU のみを設定できます。 LTU については、「HP Operations Agent の LTU」を参照してください。

- 3. テキストファイルを保存します。
- 4. HP Operations Agent のインストール メディアのルート ディレクトリから、以下のコマンドを実行します。

#### Windows ノードの場合

cscript oainstall.vbs -install -agent -agent\_profile <path\_of\_profile\_ file>/<profile file name>

#### または

cscript oainstall.vbs -i -a -agent\_profile <path\_of\_profile\_file>/<profile file
name>

#### UNIX または Linux ノードの場合

./oainstall.sh -install -agent -agent\_profile <path\_of\_profile\_file>/<profile
file name>

#### または

./oainstall.sh -i -a -agent\_profile <path\_of\_profile\_file>/<profile file name>

# リモートの HPOM for Windows からのプロ ファイルファイルを使用したライセンス の適用

インストールを開始する前に、任意の設定を設定ファイルに指定し、インストール中にその設定ファ イルを使用することができます。ライセンスのタイプを指定して、インストールを開始できます。

評価ライセンスまたは恒久ライセンスを HPOM for Windows から適用するには、以下の手順に従いま す。

- 1. 管理者として、管理サーバーにログオンします。
- 管理サーバーの以下の場所から、サンプルの設定ファイルを取得しま す。%ovsharedir%>\conf\PMAD\agent\_install\_defaults.cfg.sample
- 3. agent\_install\_default.cfg.sample を agent\_install\_default.cfg として同じ場所に保存 します。

 agent\_install\_defaults.cfg ファイルをテキスト エディタで開いて、次のリストから要件に 合わせて LTU を追加します。

[eaagt.license]

- HP\_Operations\_OS\_Inst\_Adv\_SW\_LTU=PERMANENT または EVALUATION
- Glance\_Software\_LTU=PERMANENT または EVALUATION
- HP\_Ops\_OS\_Inst\_to\_Realtime\_Inst\_LTU=PERMANENT または EVALUATION
- ・ HP\_Operations\_OS\_Inst\_Performance\_LTU=PERMANENT または EVALUATION
- ALL=PERMANENT または EVALUATION

プロファイル ファイルを使用してインストールを開始する前にテキスト ファイルのリストに 記載された LTU のみを設定できます。

注:LTU を要件に合わせて追加する必要があります。

RTM、RTMA、GlancePlus ではなく、HP Operations Agent のすべてのコンポーネントを使 用する必要がある場合は、テキスト ファイルに set eaagt.license:HP\_Operations\_ OS\_Inst\_Adv\_SW\_LTU=PERMANENT or EVALUATION のみを追加します。

すべてのライセンスを選択する場合は、テキスト ファイルに set eaagt.license:ALL=PERMANENT または EVALUATION を追加します。

LTU については、「HP Operations Agent のLTU」を参照してください。

5. ライセンスの設定を更新した後は、HPOM コンソールからリモートで、またはコマンド ライン を使用して HP Operations Agent のインストールを開始します。詳細については、『HP Operations Agent インストール ガイド、バージョン 12.00』を参照してください。

# リモートの HPOM for UNIX/Linux からのプロ ファイルファイルを使用したライセンス の適用

インストールを開始する前に、任意の設定を設定ファイルに指定し、インストール中にその設定ファ イルを使用することができます。ライセンスのタイプを指定して、インストールを開始できます。

**注:** プロファイルファイルを使用している場合は、UNIX/LinuxのHPOMに修正プログラム QCCR1A138587 をインストールする必要があります。この修正プログラムの入手方法について は、HPのサポートにお問い合わせください。HPOM for Windowsを使用している場合は、追加の 修正プログラムは必要ありません。 評価ライセンスまたは恒久ライセンスを HPOM for UNIX/Linux から適用するには、以下の手順に従い ます。

- 1. root 権限を使用して、HPOM for UNIX/Linux にログオンします。
- 管理サーバーの以下の場所から、サンプルの設定ファイルを取得します。 /etc/opt/OV/share/conf/OpC/mgmt\_sv/bbc\_inst\_defaults.sample.
- 3. bbc\_inst\_defaults.sample ファイルを bbc\_inst\_defaults ファイルとして同じ場所に保存し ます。
- 4. bbc\_inst\_defaults ファイルをテキスト エディタで開いて、次のリストから要件に合わせて LTU を追加します。

[eaagt.license]

- HP\_Operations\_OS\_Inst\_Adv\_SW\_LTU=PERMANENT または EVALUATION
- Glance\_Software\_LTU=PERMANENT または EVALUATION
- HP\_Ops\_OS\_Inst\_to\_Realtime\_Inst\_LTU=PERMANENT または EVALUATION
- HP\_Operations\_OS\_Inst\_Performance\_LTU=PERMANENT または EVALUATION
- ALL=PERMANENT/EVALUATION (すべての LTU を使用する場合はこのオプションを使用)

注: LTU を要件に合わせて追加する必要があります。

RTM、RTMA、GlancePlus ではなく、HP Operations Agent のすべてのコンポーネントを使 用する必要がある場合は、テキスト ファイルに set eaagt.license:HP\_Operations\_ OS\_Inst\_Adv\_SW\_LTU=PERMANENT or EVALUATION のみを追加します。

すべてのライセンスを選択する場合は、set eaagt.license:ALL=PERMANENT/EVALUATION をテキスト ファイルに追加します。 LTU については、「HP Operations Agent のLTU」を参照してください。

5. ライセンスの設定を更新した後は、HPOM コンソールからリモートで、またはコマンド ライン を使用して HP Operations Agent のインストールを開始します。詳細については、『HP Operations Agent インストール ガイド、バージョン 12.00』を参照してください。

# 第4章: 評価ライセンスまたは恒久ラ イセンスの適用

インストールの種類に基づいて、評価ライセンスまたは恒久ライセンスをノードに設定する必要があ ります。評価ライセンスはインストール後 60 日間有効になり、期間終了後は製品 (およびすべてのア ドイン モジュール) はそのノードでの動作を停止します。製品を使用し続けるには、ノードで恒久ラ イセンスを有効にする必要があります。

### 手動によるノードへの適用

恒久ライセンスまたは評価ライセンスをスタンドアロンの HP Operations Agent ノードに適用するに は、次の手順を実行します。

ノードに HP Operations Agentをインストールします。
 HP Operations Agentを使用するには、評価ライセンスまたは恒久ライセンスを設定する必要があります。

**ヒント:** HPOM 管理環境にノードがある場合、-s オプションおよび-cs オプションを使用して HP Operations Agentをインストールし、ノードの管理サーバーを設定できます。これらの オプションを使用すると、HP Operations OS Inst Adv SW LTU を有効にするためのライセンス ツールが起動します。

- 2. ライセンスを適用するには、コマンド プロンプト (シェル) に進みます。
- 3. 目的の LTU の適切なライセンスを有効にするには、次を実行します。
  - HP Operations OS Inst Adv SW LTU のライセンスを有効にするには、次のコマンドを実行します。
     oalicense -set -type EVALUATION "HP Operations OS Inst Adv SW LTU"

このコマンドにより、HP Operations Agentの 運用監視コンポーネントおよび Performance Collection Component の評価ライセンスが適用されます。評価ライセンスの有効期限が切れ ると、アドイン モジュールは機能を停止します。

 運用監視コンポーネントと Performance Collection Component で RTM コンポーネントと RTMA コンポーネントを使用するには、次のコマンドを実行します。
 oalicense -set -type PERMANENT "HP Ops OS Inst to Realtime Inst LTU"
 このコマンドにより、すべての HP Operations OS Inst Adv SW LTU の恒久ライセンスが HP Ops OS Inst to Realtime Inst LTU にアップグレードされ、RTM コンポーネントと RTMA コンポーネ ントがノードで有効になります。評価ライセンスの有効期限が切れると、その他のアドイン モジュール (GlancePlus) は機能を停止します。

- HP Operations OS Inst Performance LTU のライセンスを有効にするには、次のコマンドを実行します。

   oalicense -set -type PERMANENT "HP Operations OS Inst Performance LTU"
   このコマンドにより、HP Operations Agent の Performance Collection Component の恒久ライセンスが適用されます。評価ライセンスの有効期限が切れると、運用監視コンポーネントおよびその他のアドインモジュールは機能を停止します。
- On UNIX/Linux ノードのみ: Glance Pak Software LTU のライセンスを有効にするには、次のコマンドを実行します。
   oalicense -set -type PERMANENT "Glance Pak Software LTU"
   このコマンドにより、Performance Collection Component、GlancePlus ソフトウェア、RTMAコンポーネントにのみ恒久ライセンスが適用されます。
- On UNIX/Linux ノードのみ: Glance Software LTU のライセンスを有効にするには、次のコマンドを実行します。
   oalicense -set -type PERMANENT "Glance Software LTU"
   このコマンドにより、GlancePlus ソフトウェアと RTMA コンポーネントにのみ恒久ライセンスがノードで適用されます。
- 4. ノードの LTU の詳細を確認するには、次のコマンドを実行します。

oalicense -get -all

このコマンドは、LTU の詳細を次の形式で表示します。

| LICENSE NAME                     | ТҮРЕ                                      | ACTIVATION | EXPIRY | EXTN |  |  |
|----------------------------------|-------------------------------------------|------------|--------|------|--|--|
| このコマンドは、次の詳細を表示します。              |                                           |            |        |      |  |  |
| LICENSE NAME:                    | LICENSE NAME: LTU の名前                     |            |        |      |  |  |
| <b>TYPE:</b> LTU の夕-             | <b>TYPE:</b> LTU のタイプ (恒久、評価、延長)          |            |        |      |  |  |
| ACTIVATION: LT                   | ACTIVATION: LTU が有効にされた日付 (mm/dd/yyyy 形式) |            |        |      |  |  |
| EXPIRY: ライセンスの有効期限 (タイプが恒久でない場合) |                                           |            |        |      |  |  |
| EXTN: 評価ライ                       | センスの延                                     | 長回数        |        |      |  |  |

5. 次のコマンドで、ノード上のすべてのプロセスを起動します。 opcagt -start

必要に応じて、HPOM 管理環境にあるノードで、恒久ライセンスまたは評価ライセンスを有効にできます。評価ライセンスをノードで有効にするには、次のいずれかを実行します。

• ノードにローカルでログオンし、次のコマンドを実行します。

oalicense -set -type EVALUATION "<LTU\_name>"

- 複数のノードでツールを使用して評価ライセンスを有効にするには、次の手順を実行します。
   a. HPOM 管理サーバーにログオンします。
  - b. 次の詳細を指定して、新しいツールを作成します。
    - 。 コマンド呼び出しまたはツール呼び出しを oalicense に設定します。
    - パラメータを次のように設定します。
       -set -type EVALUATION "<LTU\_name>"
    - 選択したノードにターゲットを設定します。
  - c. 目的のノードにツールを実行します。

### ライセンスの詳細の例

oalicense コマンドに -get オプションを使用すると、ノードにある LTU の詳細を表示できます。get オプションに -all オプションを使用すると、ノードにあるすべての LTU の詳細を表示できま す。または、引数に LTU 名を指定して、ノードにある特定の LTU の詳細を表示できます。

恒久タイプの HP Operations OS Inst Adv SW LTU が有効になっている場合、oalicense -get "HP Operations OS Inst Adv SW LTU" コマンドを実行すると、次のメッセージが表示されます。

| LICENSE NAME                     | ТҮРЕ      | ACTIVATION | EXPIRY     | EXTN |
|----------------------------------|-----------|------------|------------|------|
| HP Operations OS Inst Adv SW LTU | PERMANENT | 09/08/2012 | 11/08/2012 | N/A  |

## 管理サーバーからの一括適用

HP Operations Agent を HPOM 管理サーバーからリモートでノードにインストールしたり、管理サー バーの詳細を指定して手動でノードにインストールしたりする場合、評価ライセンスまたは恒久ライ センスを設定する必要があります。異なるタイプのライセンスをノードで有効にする場合、追加の手 順を実行する必要があります。

### HPOM for Windows コンソールからの適用

ノードでデフォルトの LTU 以外の LTU を有効にする場合、次の手順を実行します。

- 1. HPOM 管理サーバーにログオンします。
- コンソール ツリーで [ツール] を展開し、次に [HP Operations Agent] をクリックします。HP Operations Agent 12.00 配布パッケージで使用可能なツールのリストが詳細ペインに表示されま す。
- 3. HP Ops OS Inst to Realtime Inst LTU の恒久ライセンスを有効にするノードで、Set Realtime Permanent License ツールを起動します。
- 4. Glance Software LTU の恒久ライセンスを有効にするノードで、Set Glance Permanent License ツールを起動します。

5. ライセンスを適用するためにツールを起動したら、Restart Agent ツールを起動して、すべての ノードで必要なプロセスを開始する必要があります。

### UNIX/Linux 9.xxの HPOM コンソールからの適用

デフォルトの LTU 以外の LTU をノードで有効にするには、oalicense コマンドをノード (またはノードのグループ) で実行するツールを作成する必要があります。新しいツールを作成するには、次の手順を実行します。

- 1. HPOM 操作 UI にログオンします。
- 2. 左のペインで、ライセンスを適用するノードまたはノード グループを選択します。
- 3. HP Ops OS Inst to Realtime Inst LTU の恒久ライセンスを有効にするには、右クリックして、[ス タート] > [HP Operations-agent] > [Set Realtime Permanent License] の順にクリックします。
- 4. Glance Software LTU の恒久ライセンスを有効にするには、右クリックして、 [スタート] > [HP Operations-agent] > [Set Glance Permanent License] をクリックします。
- 5. Restart Agent ツールを起動して、すべてのノードで必要なプロセスを開始します。

### HPOM for UNIX 8.35 コンソールからの適用

デフォルトの LTU 以外の LTU をノードで有効にするには、oalicense コマンドをノード (またはノード のグループ) で実行するアプリケーション (ツール) を作成する必要があります。新しいツールを作成 するには、次の手順を実行します。

- 1. HPOM for UNIX サーバーにログオンします。
- 2. HPOM for UNIX コンソールにログオンします。
- 3. [OVO 登録アプリケーション] ウィンドウに進みます。
- 4. **[アクション] > [アプリケーション] > [0V0 アプリケーションの追加]** の順にクリックします。 [0V0 アプリケーションの追加] ダイアログ ボックスが表示されます。
- 5. [0V0 アプリケーションの追加] ダイアログ ボックスで、次の詳細を指定します。
  - [アプリケーション名] ボックスに名前を指定します。
  - [アプリケーション呼出] ボックスに oalicense と入力します。
  - [追加パラメータ]ボックスで、-set -type PERMANENT "HP Ops OS Inst to Realtime Inst LTU" と入力して、HP Ops OS Inst to Realtime Inst LTU を有効にします。-set -type PERMANENT "Glance Software LTU" と入力して、Glance Software LTU を有効にします。
  - [オペレータが選択したターゲット ノードで起動] オプションを選択します。
  - [実行時のユーザー] セクションで、ノードで HP Operations Agentを実行しているユーザーの

ユーザー名とパスワードを指定します。

- [表示] を [Window (出力のみ)] に設定します。
- 6. **[OK]** をクリックします。

これで、HPOM for UNIX コンソールからアプリケーションを起動できます。ノードでアプリケーションを実行したら、opcagt -start コマンドを実行して、必要なプロセスをすべてのノードで起動する必要があります。

## 評価ライセンスの有効期限の延長

評価ライセンスの有効期限は、60日間ごとに延長することができます。評価ライセンスの有効期限 は2回延長できるため、最大180日間製品を評価することができます。

評価ライセンスの有効期限を延長するには、次の手順を実行します。

- 1. 管理者権限または root 権限でログオンします。
- 2. 次のいずれかの手順を実行します。
  - Windows の場合 以下の場所に移動します。%vvinstalldir%bin
  - HP-UX、Linux、Solarisの場合 以下の場所に移動します。/opt/0V/bin
  - AIXの場合 以下の場所に移動します。/usr/lpp/0V/bin
- 評価 LTU の状態を確認するには、次のコマンドを実行します。 Windows の場合

oalicense -get -all

UNIX/Linux の場合

./oalicense -get -all

このコマンドにより、システムで有効になっているすべてのLTUの詳細が表示されます。これに は、すべての評価ライセンスの状態も含まれます。このコマンドは、詳細を次の形式で表示しま す。

| LICENSE NAME          | ТҮРЕ       | ACTIVATION                              | EXPIRY                      | EXTN |
|-----------------------|------------|-----------------------------------------|-----------------------------|------|
| <ltu_name></ltu_name> | EVALUATION | <installation_date></installation_date> | <expiry_date></expiry_date> | 0    |

評価期限を過ぎても使用する評価 LTU を書き留めます。

4. オプション: コマンドの出力を確認し、(延長する) 評価 LTU が 60 日近く使用されていることを確認します。

**注:** インストールから 60 日間経過していない評価 LTU の有効期限を延長する場合、最初の 60 日の有効期限が実際に終了するまでの残りの日数は破棄されます。評価 LTU を延長した 日から開始してさらに 60 日間だけ LTU を中断することなく使用できます。ただし、評価 LTU の有効期限は 2 回延長できるため、さらにもう 60 日間評価製品を使用することができ ます。

5. 次のコマンドを実行します。

Windows の場合

oalicense -extend -type EVALUATION "<LTU 名>"

UNIX/Linux の場合

```
./oalicense -extend -type EVALUATION "<LTU 名>"
```

ここで、

<LTU\_Name> は LTU の名前です。

評価 LTU の状態を確認するには、次のコマンドを実行します。
 Windows の場合

oalicense -get -all

UNIX/Linux の場合

./oalicense -get -all

このコマンドは、詳細を次の形式で表示します。

| LICENSE NAME          | ТҮРЕ       | ACTIVATION                              | EXPIRY                      | EXTN |
|-----------------------|------------|-----------------------------------------|-----------------------------|------|
| <ltu_name></ltu_name> | EVALUATION | <installation_date></installation_date> | <expiry_date></expiry_date> | 1    |

LTU の有効期限が、元の有効期限よりも 60 日間延長されたことがわかります。EXTN 列は、LTU の延長回数を示します。

例

インストール後に oalicense -get -all コマンドを実行すると、有効になっている LTU のリストが 次の形式で表示されます。

| LICENSE NAME                                            | ТҮРЕ       | ACTIVATION  | EXPIRY      | EXTN |
|---------------------------------------------------------|------------|-------------|-------------|------|
| HP Operations OS Instance Software LTU                  | EVALUATION | 03/Jun/2012 | 02/Aug/2012 | 0    |
| HP Glance OS Instance LTU                               | EVALUATION | 03/Jun/2012 | 02/Aug/2012 | 0    |
| HP Operations Real-Time UpG OS<br>Instance Software LTU | EVALUATION | 03/Jun/2012 | 02/Aug/2012 | 0    |

インストール後に HP Operations OS Instance Software LTU を 60 日延長して oalicense -get -all コマンドを実行すると、次の出力が表示されます。

| LICENSE NAME                                            | ТҮРЕ       | ACTIVATION  | EXPIRY      | EXTN |
|---------------------------------------------------------|------------|-------------|-------------|------|
| HP Operations OS Instance Software LTU                  | EVALUATION | 03/Jun/2012 | 02/Oct/2012 | 1    |
| HP Glance OS Instance LTU                               | EVALUATION | 03/Jun/2012 | 02/Aug/2012 | 0    |
| HP Operations Real-Time UpG OS<br>Instance Software LTU | EVALUATION | 03/Jun/2012 | 02/Aug/2012 | 0    |

### アラートの生成

oalicense コマンドに - expiryAlerts オプションを使用すると、評価ライセンスが有効な日数を表示できます。

ALERT\_LTU\_EXPIRY\_DAYS 変数を使用すると、HP Operations Agent から HPOM メッセージ ブラウザに アラート メッセージを送信して、ノードで有効になっている評価エージェントの有効期限に関する 詳細情報を通知するよう設定することができます。

この変数を設定するときには、3つの整数値をカンマで区切って降順で指定する必要があります。

たとえば、次のようになります。

ovconfchg -ns eaagt -set ALERT\_LTU\_EXPIRY\_DAYS DAY1, DAY2, DAY3

アラート メッセージは、評価 LTU の有効期限が切れる DAY1、DAY2、DAY3 日前に HPOM コンソール に受信されます。

デフォルトでは、この変数は7、3、1に設定されます。

# 第5章: HP Operations Agent 12.00 への アップグレード

次のいずれかの製品または製品の組み合わせを、HP Operations Agent 12.00 にアップグレードできます。

- HP Operations Agent
- HP Performance Agent
- HP GlancePlus

アップグレードを実行後、古い LTU は自動的に HP Operations Agent LTU にアップグレードされま す。ライセンス メカニズムは、古い製品に使用されている古い LTU を自動的に検出し、新しい LTU にアップグレードします。

表4は、古いLTUと新しいLTUの対応表です。

表 4: 自動 LTU アップグレード

| 古い LTU           | 使用可能な製品ま<br>たは機能                  | 新しい LTU                   | 使用可能な製品または機<br>能                                                          |
|------------------|-----------------------------------|---------------------------|---------------------------------------------------------------------------|
| GlancePlus LTU   | HP GlancePlus                     | Glance Software LTU       | <ul><li> HP GlancePlus</li><li> RTM</li><li> RTMA</li></ul>               |
| Performance      | HP Performance                    | HP Operations OS Inst     | Performance Collection                                                    |
| Agent LTU        | Agent                             | Performance LTU           | Component                                                                 |
| Glance Pak       | <ul> <li>HP Performance</li></ul> | Glance Pak Software LTU   | <ul> <li>Performance Collection</li></ul>                                 |
| Software LTU     | Agent <li>HP GlancePlus</li>      |                           | Component <li>RTM</li> <li>RTMA</li> <li>HP GlancePlus</li>               |
| Operations Agent | HP Operations                     | HP Operations OS Inst Adv | <ul> <li>運用監視コンポーネント</li> <li>Performance Collection Component</li> </ul> |
| LTU              | Agent                             | SW LTU                    |                                                                           |

### 表 4: 自動 LTU アップグレード (続き)

| 古い LTU               | 使用可能な製品ま<br>たは機能         | 新しい LTU                             | 使用可能な製品または機<br>能                          |
|----------------------|--------------------------|-------------------------------------|-------------------------------------------|
| OpsPerf Combo<br>LTU | HP Operations     Agent  | HP Operations OS Inst Adv<br>SW LTU | <ul> <li>運用監視コンポーネン</li> <li>ト</li> </ul> |
|                      | HP Performance     Agent |                                     | Performance Collection     Component      |

LTU の自動アップグレード後、oalicense ツールを使用して、異なる LTU をノードで適用することができます。

**注:** HPOM コンソールからリモートでエージェントをインストールして HP Operations Agent 12.00 にアップグレードする場合、HP Operations OS Inst Adv SW LTU (恒久) がノードで有効にな ります。

# 第6章:恒久ライセンスの削除

恒久ライセンスをノードから削除するには、次の手順を実行します。

- 1. 恒久ライセンスが有効になっているノードにログオンします。
- 2. コマンド プロンプト (シェル) を開きます。
- 3. 次のコマンドを実行します。

oalicense -remove -type PERMANENT <LTU>

ここで、<LTU>はLTUの名前です。

このコマンドにより、ノードにある指定した LTU の恒久ライセンスが無効になります。LTU で有 効にしたコンポーネントを再度使用するには、oalicense コマンドを使用して、LTU の評価ライ センスまたは恒久ライセンスをノードで有効にする必要があります。

または、すべての恒久 LTU を削除するには、次のコマンドを実行します。

oalicense -remove -type PERMANENT -all

4. 次のコマンドを実行して、すべてのエージェント プロセスを起動します。

opcagt -start

# 第7章:既存のLTUの変更

oalicense コマンドを使用すると、既存の LTU を別の LTU に変更できます。複数の LTU を同じノード に適用できます。HP Operations Agent 12.00 にノードをアップグレードすると、アップグレード プロ セスは自動的に LTU をアップグレードします。ただし、この場合、ノードで RTM コンポーネントま たは RTMA コンポーネントを有効にするには、oalicense ツールを使用する必要があります。

## 例 1

### HP Operations OS Inst Adv SW LTU から HP Ops OS Inst to Realtime Inst LTU への変更

HP Operations Agent 12.00 を HPOM コンソールからインストールする場合、ライセンスのタイプを HP Operations OS Inst Adv SW LTU に設定します。RTM コンポーネントまたは RTMA コンポーネントを 使用する場合、HP Operations OS Inst Adv SW LTU を HP Ops OS Inst to Realtime Inst LTU に変更する必 要があります。HP Ops OS Inst to Realtime Inst LTU に変更するには、次の手順を実行します。

- 1. HP Operations Agentのインストール後、ノードで次のコマンドを実行し、既存の LTU を表示します。
  - oalicense -get -all
- 次のコマンドで、HP Ops OS Inst to Realtime Inst LTU を適用します。

   oalicense -set -type PERMANENT "HP Ops OS Inst to Realtime Inst LTU"
   このコマンドにより、LTU が HP Ops OS Inst to Realtime Inst LTU にアップグレードされます。その結果、HP Operations Agentで RTM コンポーネントと RTMA コンポーネントを使用できます。

## 例 2

#### Glance Software LTU から Glance Pak Software LTU への変更

UNIX/Linux ノードのみ。HP GlancePlus の古いバージョンから HP Operations Agent12.00 にアップグレードする場合、LTU は自動的に Glance Software LTU にアップグレードされます。HP GlancePlus 12.00 と共に HP Operations Agent12.00 の機能を使用する場合、次の手順を実行します。

 HP Operations Agent 12.00 へのアップグレード後、ノードで次のコマンドを実行し、既存の LTU を表示します。
 oalicense -get -all

このコマンドは Glance Software LTU のリストのみを表示します。

次のコマンドで、Glance Pak Software LTU を適用します。
 oalicense -set -type PERMANENT "Glance Pak Software LTU"
 このコマンドにより、Glance Pak Software LTU が有効になります。

- 3. 次のコマンドで、LTU のリストを表示します。 oalicense -get -all このコマンドにより、次のLTU のリストが表示されます。Glance Software LTU と Glance Pak Software LTU です。
- 4. Glance Pak Software LTU は、HP GlancePlus 12.00 の機能を Performance Collection Component に 統合するため、Glance Software LTU を削除できます。Glance Software LTU を削除するには、次 のコマンドを実行します。

oalicense -remove -type PERMANENT "Glance Software LTU"

# ドキュメントのフィードバックを送 信

本ドキュメントについてのご意見、ご感想については、電子メールでドキュメント制作チームまでご 連絡ください。このシステムで電子メールクライアントが設定されていれば、このリンクをクリック することで、以下の情報が件名に記入された電子メールウィンドウが開きます。

Feedback on ライセンス ガイド (Operations Agent 12.00)

本文にご意見、ご感想を記入の上、[送信]をクリックしてください。

電子メールクライアントが利用できない場合は、上記の情報をコピーしてWebメールクライアントの 新規メッセージに貼り付け、docfeedback@hp.com 宛にお送りください。

お客様からのご意見、ご感想をお待ちしています。